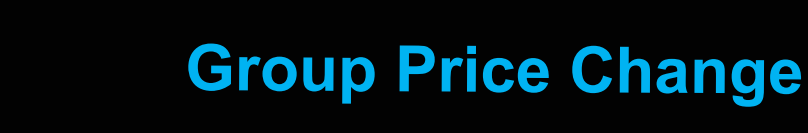

**Feature Reference** 

Date: April 04, 2022

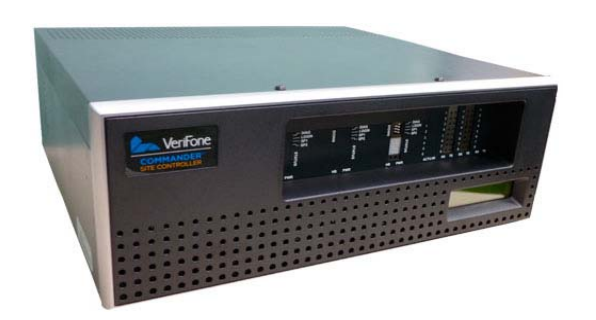

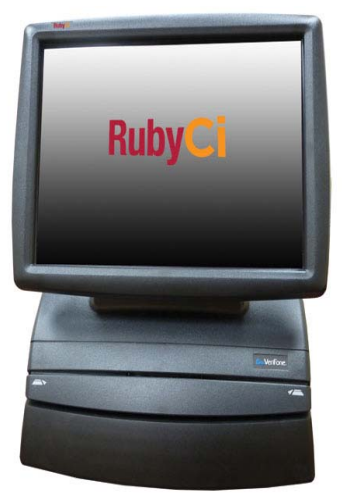

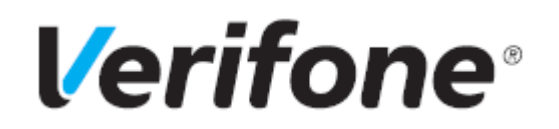

### **Group Price Change**

#### **Using This Feature Reference**

This Feature Reference provides detailed information on how to configure and use the Group Price Change feature on Verifone Commander Site Controller:

- **Overview** This section contains a brief description, requirements and the supported hardware configurations for the Group Price Change feature on the related Site Controller.
- **Configuring** This section contains information on how to configure the Group Price Change feature on the related Site Controller.

Verifone<sup>®</sup>, Inc. 2744 N University Drive, Coral Springs, FL 33065 Telephone: +1 (800) 837-4366 https://www.verifone.com

© 2022 Verifone, Inc. All rights reserved.

No part of this publication covered by the copyrights hereon may be reproduced or copied in any form or by any means - graphic, electronic, or mechanical, including photocopying, taping, or information storage and retrieval systems - without written permission of the publisher.

The content of this document is subject to change without notice. The information contained herein does not represent a commitment on the part of Verifone. All features and specifications are subject to change without notice.

## **Revision History**

| Date       | Description                                                                                        |
|------------|----------------------------------------------------------------------------------------------------|
| 03/04/2016 | Format Update.                                                                                     |
| 03/22/2016 | Updated content with Commander Site Controller chapter and Updated Sapphire chapter.               |
| 09/01/2016 | Updated format.                                                                                    |
| 03/09/2022 | Cleaned up document. Removed Sapphire section, updated copyright information, updated screenshots. |

## Contents

| Overview                               | 4 |
|----------------------------------------|---|
| Feature Description                    | 4 |
| Configuring Group Price Change         | 5 |
| PLU Price Change within a Department   | 6 |
| Group Price Change within a Department | 9 |

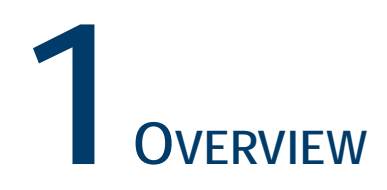

## Feature Description

The Group Price Change feature allows users to change the price of all Price Look Up (PLU) codes within a department individually or by group. All prices within a department can be increased, decreased or made the same and can be adjusted by amount or percentage.

# 2 CONFIGURING GROUP PRICE CHANGE

From the Commander Configuration Client, go to: Store Operations > Group Price Change.

| Security | Initial Setup | Store Operations   | Promos and  | Discounts | Forecourt | Devices | Payment Controller | Reporting | Tools | Help | Log Out |
|----------|---------------|--------------------|-------------|-----------|-----------|---------|--------------------|-----------|-------|------|---------|
|          |               | Payment            |             |           |           |         |                    |           |       |      |         |
|          |               | Merchandise        |             |           |           |         |                    |           |       |      |         |
|          |               | Restrictions       |             |           |           |         |                    |           |       |      |         |
|          |               | PLUs               |             |           |           |         |                    |           |       |      |         |
|          |               | Sales              |             |           |           |         |                    |           |       |      |         |
|          |               | Menu Keys          |             |           |           |         |                    |           |       |      |         |
|          |               | Register           |             |           |           |         |                    |           |       |      |         |
|          |               | Touch Screen       |             | •         |           |         |                    |           |       |      |         |
|          |               | Self-checkout      |             | •         |           |         |                    |           |       |      |         |
|          |               | House Account/ Pay | IN/ Pay OUT |           |           |         |                    |           |       |      |         |
|          |               | Group Price Change |             |           |           |         |                    |           |       |      |         |
|          |               | Managed Updates    |             |           |           |         |                    |           |       |      |         |
|          |               | Fiscal Receipt     |             |           |           |         |                    |           |       |      |         |
|          |               | Charity Donations  |             |           |           |         |                    |           |       |      |         |
|          |               | Close Lane         |             |           |           |         |                    |           |       |      |         |

## PLU Price Change within a Department

The Group Price Change feature allows a user to change the price of an individual PLU within a department.

- 1. Select the <Department> containing the PLU to be adjusted.
- 2. Select the individual <PLU>.

| _Select Department                                                                         | Select the PLU(s) to    | be adjusted     |       |                |      |
|--------------------------------------------------------------------------------------------|-------------------------|-----------------|-------|----------------|------|
| 0004 - DELI                                                                                | Name                    | Number          | Mod   | Price          | -    |
| Increase                                                                                   | LG HOT SUB<br>EACH      | 0000000000253   | 000   | 6.09           |      |
| Decrease     Make all prices the same                                                      | HOT SAUSG<br>EACH       | 00000000000888  | 000   | 2.79           |      |
|                                                                                            | EGG ROLL EACH           | 000000000000001 | 000   | 2.19           |      |
| Select an adjustment option                                                                | BKFST BAGEL<br>EACH     | 0000000000994   | 000   | 2.19           |      |
| Amount     Percent                                                                         | KRSP KREME<br>DZN EACH  | 0000000001014   | 000   | 9.99           |      |
| Enter the adjustment amount                                                                | KRSP KREME<br>HDOZ EACH | 0000000001120   | 000   | 5.49           |      |
| 1.00                                                                                       | HOT DOG EACH            | 0000000005449   | 000   | 2.19           | ÷    |
|                                                                                            | •                       |                 |       | •              |      |
| Calculations that are less than zero or great<br>department's maximum amount will be skipp | er than the<br>ed.      |                 | Selec | t All Select N | lone |

| Value       | Description                                            |  |  |  |
|-------------|--------------------------------------------------------|--|--|--|
| Options     |                                                        |  |  |  |
| Select All  | Allows the user to select all PLUs in that department. |  |  |  |
| Select None | Indicates no PLUs are selected for that department.    |  |  |  |

3. Configure the Adjustment Type parameter:

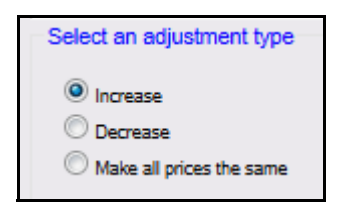

| Value                       | Description                                                                          |
|-----------------------------|--------------------------------------------------------------------------------------|
| Adjustment Type             |                                                                                      |
| Increase                    | Increases the price of the individual PLU selected by the adjustment amount entered. |
| Decrease                    | Decreases the price of the individual PLU selected by the adjustment amount entered. |
| Mark All Prices<br>the Same | Changes all selected PLUs (individual or by group) to the adjustment amount entered. |

4. Configure the Adjustment parameter:

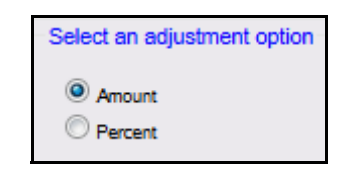

| Value             | Description                                                               |  |  |
|-------------------|---------------------------------------------------------------------------|--|--|
| Adjustment Option |                                                                           |  |  |
| Amount            | Sets the amount the PLU is increased, decreased or adjusted.              |  |  |
| Percent           | Sets the percentage amount the PLUs are increased, decreased or adjusted. |  |  |

5. Enter the adjustment <amount>.

| F | Enter the adjustmen | t amount |
|---|---------------------|----------|
|   | 1.00                |          |
|   |                     |          |

6. Select [Save] to accept, or [Cancel] to exit without saving changes.

A message will display indicating *"Processing Request. Please Wait..."* 

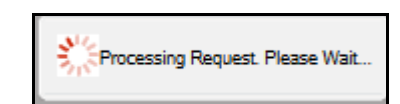

7. When the process has completed, confirm the PLU price adjustment.

In this example, a PLU price increase amount of \$1.00 was applied to the Hot Sausage PLU in the Deli Department.

| Select Department                     | Select the PLU       | s) to be adjusted      |     |       |   |
|---------------------------------------|----------------------|------------------------|-----|-------|---|
| 0004 - DELI                           | Name                 | Number                 | Mod | Price |   |
| Select an adjustment type             | LG HOT SI            | UB<br>CH 0000000000253 | 000 | 6.09  | ĺ |
| Decrease     Make all prices the same | HOT SAU:<br>EA       | SG<br>CH 0000000000888 | 000 | 3.79  |   |
|                                       | EGG ROLL EA          | CH 000000000000000     | 000 | 2.19  | Γ |
| Select an adjustment option           | BKFST BAG<br>EA      | EL 0000000000994       | 000 | 3.19  |   |
| Amount Percent                        | KRSP KREI<br>DZN EA  | ME 0000000001014       | 000 | 9.99  |   |
| Enter the adjustment amount           | KRSP KREI<br>HDOZ EA | ME 0000000001120       | 000 | 5.49  |   |
|                                       | HOT DOG EA           | CH 0000000005449       | 000 | 2.19  | 1 |
|                                       | •                    |                        |     | •     |   |

8. Exit or repeat the above steps for an additional PLU price adjustment.

## Group Price Change within a Department

The Group Price Change feature allows a user to change the price of a group of PLUs within a department.

- 1. Select the **<Department>** containing the PLUs that need price changes.
- 2. Click the **<PLUs>** to be adjusted.

| Select Department                     | Select the PLU(s) to      | be adjusted   |     |      |   |
|---------------------------------------|---------------------------|---------------|-----|------|---|
| 0004 - DELI Select an adjustment type | HAM & CHEESE<br>CLUB EACH | 0000000511322 | 000 | 4.69 | ^ |
| Increase                              | ROAST BEEF<br>CLUB EACH   | 0000000511339 | 000 | 4.69 | - |
| Decrease Make all prices the same     | SM EXTRA<br>CHEESE EACH   | 0000000511346 | 000 | 0.49 |   |
| Select an adjustment option           | LG EXTRA<br>CHEESE EACH   | 0000000511353 | 000 | 0.79 |   |
| Amount                                | SM EXTRA MEAT<br>EACH     | 0000000511360 | 000 | 0.99 |   |
| Percent                               | LG EXTRA MEAT<br>EACH     | 0000000511377 | 000 | 1.49 |   |
| 0.11                                  | SM MAC &<br>CHEESE EACH   | 0000000511384 | 000 | 2.29 | Ŧ |
|                                       | •                         | 111           |     | •    |   |

| Value       | Description                                            |  |  |
|-------------|--------------------------------------------------------|--|--|
| Options     |                                                        |  |  |
| Select All  | Allows the user to select all PLUs in that department. |  |  |
| Select None | Indicates no PLUs are selected for that department.    |  |  |

3. Configure the Adjustment Type parameter:

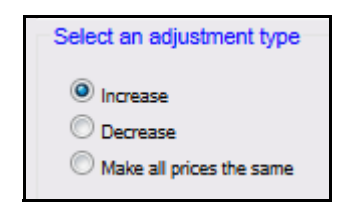

| Value                       | Description                                                                          |
|-----------------------------|--------------------------------------------------------------------------------------|
| Adjustment Type             |                                                                                      |
| Increase                    | Increases the price of the individual PLU selected by the adjustment amount entered. |
| Decrease                    | Decreases the price of the individual PLU selected by the adjustment amount entered. |
| Mark All Prices<br>the Same | Changes all selected PLUs (individual or by group) to the adjustment amount entered. |

4. Configure the Adjustment parameter:

| Select an adjustment option |
|-----------------------------|
| Amount                      |
| Percent                     |

| Value             | Description                                                               |  |  |
|-------------------|---------------------------------------------------------------------------|--|--|
| Adjustment Option |                                                                           |  |  |
| Amount            | Sets the amount the PLU is increased, decreased or adjusted.              |  |  |
| Percent           | Sets the percentage amount the PLUs are increased, decreased or adjusted. |  |  |

5. Enter the adjustment <amount>.

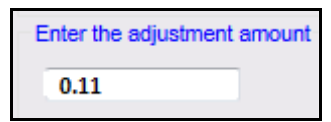

6. Select [Save] to accept, or [Cancel] to exit without saving changes.

A message will display indicating *"Processing Request. Please Wait..."* 

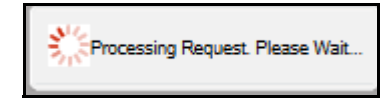

7. When the process has completed, confirm the PLU price adjustments.

In this example, a range of PLU prices for the Deli Department was increased by the adjustment amount of \$0.11.

| Select Department           | Select the PLU(s) to     | be adjusted    |     |      |
|-----------------------------|--------------------------|----------------|-----|------|
| 0004 - DELI                 | CLUB EACH                | 0000000511339  | 000 | 4.69 |
| Select an adjustment type   | SM EXTRA<br>CHEESE EACH  | 00000000511346 | 000 | 0.60 |
|                             | LG EXTRA<br>CHEESE EACH  | 00000000511353 | 000 | 0.90 |
| Select an adjustment option | SM EXTRA MEAT<br>EACH    | 00000000511360 | 000 | 1.10 |
|                             | LG EXTRA MEAT<br>EACH    | 00000000511377 | 000 | 1.60 |
| © Percent                   | SM MAC &<br>CHEESE EACH  | 0000000511384  | 000 | 2.29 |
| Enter the adjustment amount | LRG MAC &<br>CHEESE EACH | 0000000511391  | 000 | 2.99 |
|                             | SM MAC & REEF            |                | 1   | •    |

8. Exit or repeat the above steps for an additional PLU range price adjustments.